## **Standard MICR Check for Hypercom T4100**

## CHECK GUARANTEE

- 1. Select "CrossCheck" from desktop idle screen
- 2. Press "1" for "MICR Check"
- 3. Terminal displays "Insert Check"
- 4. Swipe check through check reader
- 5. Terminal displays "Enter Amount"
- 6. Type in Amount of sale (Do not need to enter decimal) press "Enter"
- 7. Terminal dials out for authorization

Write Customer's driver's license, approval number and store number on face of check

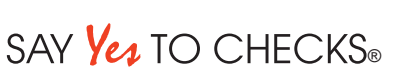

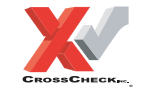

This authorization tip card is provided solely as a courtesy to YOUR STORE(s). Please refer to your Service Agreement and any applicable addenda for a complete list of requirements. All the terms and conditions of the Service Agreement, any applicable addenda and the Confirmation Letter apply.

For 24-Hour Customer Service Call 1-800-552-1900 For online reporting: www.cross-check.com/merchantsupport/logon.asp

(07/07)